# Iowa Department of Human Services Request FMLA Leave of Absence

To request FMLA Leave of Absence, first access the **Absence** screen.

| Application | 15      |          |     |
|-------------|---------|----------|-----|
| Time        | Absence | Benefits | Pay |
| ~           | _       | -        |     |

#### Click Request Absence.

| Request |                 |  |
|---------|-----------------|--|
|         | Request Absence |  |

#### Select Date Range.

| Click and drag on the calendar or select date range. Select Date Range View Tear | ns                                      |
|----------------------------------------------------------------------------------|-----------------------------------------|
| Balances                                                                         | Today ( ) March 2022 v<br>Sunday Monday |
| Balance as of 03/09/2022                                                         | 27                                      |

#### Enter the Date Range and Type:

- Leave for Employee Health Condition
  - FMLA Employee Health Condition (continuous)
  - Intermittent FMLA-Employee Health Condition (intermittent)
- Leave to Care for Family Member
  - FMLA- Family Health Condition (continuous leave to care for a family member)
  - Intermittent FMLA- Family Health Condition (leave to care for a family member on an intermittent basis)

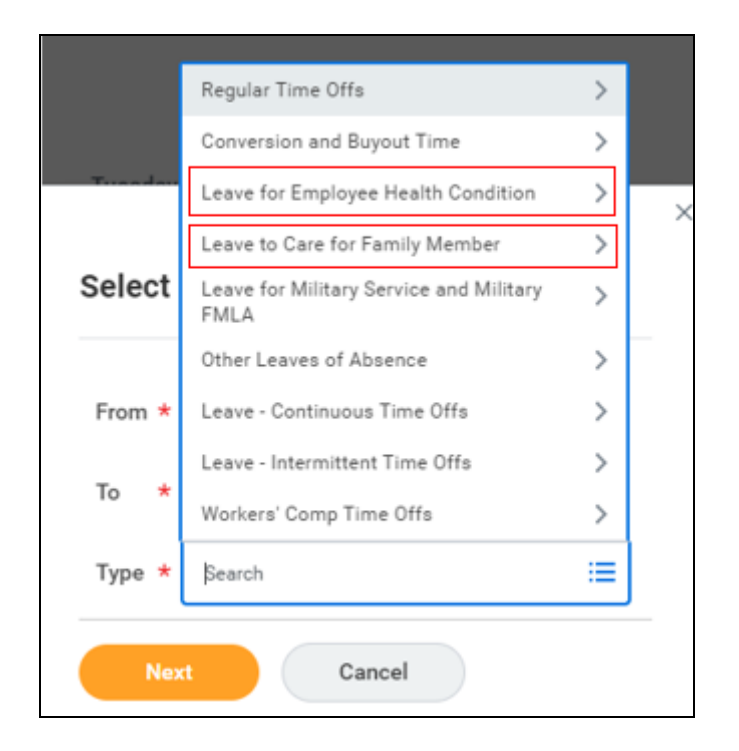

## Confirm the Date Range and add Reason:

| Total 2,040 Hours<br>Request 1 item | - FMLA - Employee Health Condition            |            |
|-------------------------------------|-----------------------------------------------|------------|
| *From                               |                                               | *To        |
| 03/09/2022                          |                                               | 03/09/2023 |
| Details Last Day of Work            | Conversion Uliness Injury Pregnancy/Maternity |            |
| Reason *                            | ßearch :≡                                     |            |

### Submit the FMLA absence.

Once done, immediately navigate to the Workday inbox to acknowledge the FMLA Rights and Responsibilities.